# いよぎんインターネットEB ゼロプラン 簡易マニュアル(管理者用)

## ◆ご利用時間帯

| 答理老面面 | 銀行営業日(平日)  | 銀行休業日(土・日・祝) |
|-------|------------|--------------|
| 官进台画面 | 8:00~21:00 | 8:00~20:00   |
|       |            |              |

※12月31日17:00~1月3日中はご利用いただけません。

## ◆管理者ログオン

| 管理者ログオン                                                             | • • • •            | P. 1                 |
|---------------------------------------------------------------------|--------------------|----------------------|
| ◆契約法人情報変更<br>契約法人暗証番号変更、契約法人確認暗証番号変更<br>契約法人Eメールアドレス変更<br>契約法人合言葉変更 | • • • •<br>• • • • | P. 3<br>P. 4<br>P. 5 |
| ◆利用者・業務情報登録/変更<br>利用者情報登録/変更(追加、変更、削除)<br>利用者情報登録/変更(その他)           | ••••               | P. 7<br>P.11         |
| ◆いよぎんビジネスポータル利用者権限設定<br>コンテンツー覧/設定<br>利用者一覧/設定                      | ••••               | P.18<br>P.20         |
| ◆管理者ログオフ 管理者ログオフ                                                    |                    | P.21                 |

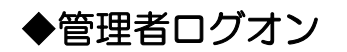

## 管理者ログオン

(1)当行ホームページにアクセスし、「事業所向けデジタルプラットフォーム」欄の「いよぎんビジネスポータ ル」アイコンをクリックしてください。

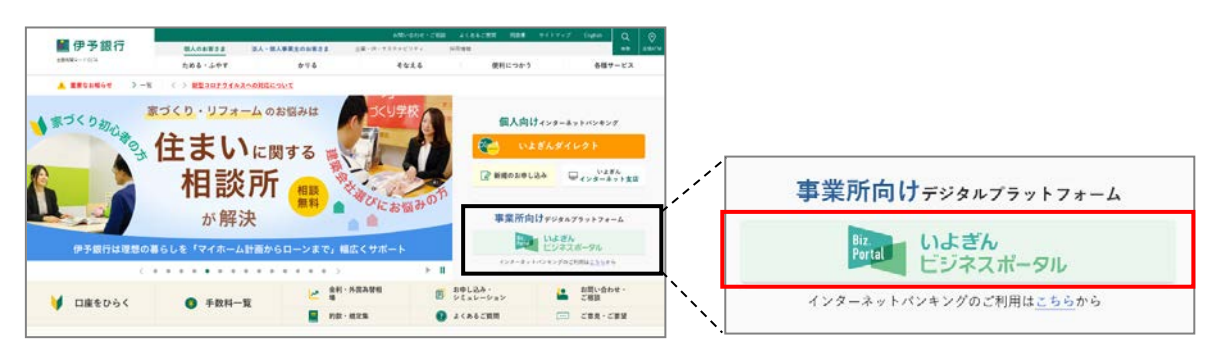

(2) 管理者ログオンボタンをクリックしてください。 続けて、次の画面で出てくる管理者ログオンボタンをクリックしてください。

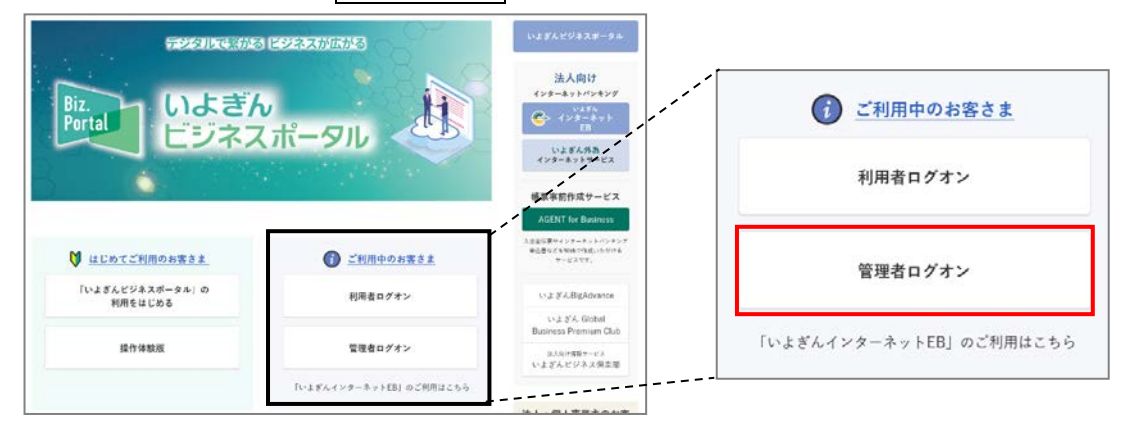

(3)『管理者ログオン』画面が表示されるので、「契約法人ID」「契約法人暗証番号」を入力し、 ログオン ボタンをクリックしてください。

| 契約法人ログオン(                                                                                                    | I D・暗証番号方式)                                                                                                    | CIBMU101                                |
|----------------------------------------------------------------------------------------------------|----------------------------------------------------------------------------------------------------|-----------------------------------------|
| 契約法人IDと契約法人暗証番号を                                                                                                    | 入力して、「ログオン」ボタンを押してください。                                                                                                    |                                         |
| 契約法人 I D 必須                                                                                                    | 半角英数8桁                                                                                                    |                                         |
| 初约注于陈冠平中                                                                                                    | 半角英数字4~9桁                                                                                                    |                                         |
| 哭利法人 靖 註 番 与 必 没                                                                                                    | ソフトウェアキーボード                                                                                                    | - <b> </b> -<br>開<                      |
| <ol> <li>ご注意事項</li> <li>暗証番号を規定の回数以上間違えたは</li> <li>暗証番号はお間違えのないように入れ</li> <li>②</li> <li>③</li> <li>クリア</li> <li>閉じる</li> </ol> | 湯合、当該IDをロックします。<br>りしてください。 1 ログオン >                                                                                        |                                         |
| く管理者トップページン<br>ご利用方法により、合言葉<br>場合があります。                                                                                         | <ul> <li>①・・・ログオンを行いま</li> <li>②・・・入力した「契約法</li> <li>「契約法人暗証番</li> <li>③・・・ログオンを行わす</li> <li>を聞いてくる</li> <li>-1-</li> </ul> | tす。<br>5人 ID」、<br>号」をクリアします。<br>F終了します。 |

<管理者トップページについて>

| いよぎん                                                                                                    | ンターネット EB                                      | ご利用の手引きへ                                                                                                    | 小 標準 大 しログオフ                            |
|----------------------------------------------------------------------------------------------------|------------------------------------------------|----------------------------------------------------------------------------------------------------|-----------------------------------------|
| <b>ふ トップ</b>                                                                                                    | 約法人情報 利用者・業務<br>変更 登録/変更                       | 情報 各種照会                                                                                                    | いよぎんビジネスボータル<br>利用者権限設定                 |
| 管理者トップペ-                                                                                                    | ージ                                             |                                                                                                    | 2022年05月31日 14時39分06秒<br>CIBMU106       |
| 契約法人名 株式会社法<br>前回ログオン日時 2022年0<br>Eメールアドレス test1@hd                                                                                                    | 人てすいち 様<br>5月31日 13時35分13秒<br>Dujintest1.co.jp | <ul> <li>ご利用届歴</li> <li>前回</li> <li>2022年05月31日 13時33</li> <li>2回前</li> <li>2022年05月31日 12時54</li> <li>3回前</li> <li>2022年03月18日 19時13</li> </ul> | 5分13秒 管理者<br>4分44秒 管理者<br>7分38秒 利用者 0 1 |
| <ul> <li>お知らせ情報</li> <li>現在お知らせ情報はありません</li> <li>ご利用状況</li> </ul>                                                                                                    | 0                                              |                                                                                                    |                                         |
| 利用者のご使用状況                                                                                                    |                                                |                                                                                                    |                                         |
| 利用者名<br>利用者01                                                                                                    | ステータス 未使用                                      | ログオン日時<br>年月日時分秒                                                                                                    | 前回ログオン日時<br>2022年03月18日 19時17分38秒       |
| ・ップ       ①・・・く前回ログオン日時>         前回ログオンを行った日時が表示されます。         ②・・・くご利用履歴>         管理者・利用者の過去3回分のご利用履歴が表示されます。         ③・・・く利用者のご使用状況>         登録している利用者のご使用状況が表示されます。         ※カード型ハードトークンは、ゼロプランでは使用しません。 |                                                |                                                                                                    |                                         |
| いよぎんEBセンター       受付時間 銀行営業日9:00~17:00         0120-86-1714       ※携帯電話・PHSからもご利用いただけます。                                                                                                    |                                                |                                                                                                    |                                         |

ログオン完了後、最初に「管理者トップページ」画面が表示されますので、 不正なログオン履歴の有無をお確かめいただけます。

## 契約法人暗証番号変更、契約法人確認暗証番号変更

(1) 画面上部の『契約法人情報変更』を選択すると、『契約法人暗証番号変更』『契約法人確認暗証番号変更』メ ニューが表示されます。

『契約法人暗証番号変更』もしくは『契約法人確認暗証番号変更』を選択します。 ※暗証番号変更を行う場合は、『契約法人暗証番号変更』『契約法人確認暗証番号変更』の両方を行うことを

おすすめします。

| ፞፞ዀ፞፞ኯፇጛ      | 契約法人情報<br>変更     | 利用者・業務情報<br>登録/変更                            | 各種照会        | いよぎんビジネスボータル<br>利用者権限設定 |
|---------------|------------------|----------------------------------------------|-------------|-------------------------|
| 契約法人暗証番号 > 変更 | 契約法人確認暗証<br>番号変更 | <ul> <li>契約法人Eメール</li> <li>アドレス変更</li> </ul> | > 契約法人合言葉変! | 更 >                     |
|               |                  |                                              |             | 閉じる                     |

(2) 選択したメニューの画面が開きます。

『現在の契約法人暗証番号』または『現在の契約法人確認暗証番号』欄(①)に現在の契約法人暗証番号も しくは契約法人確認暗証番号を入力します。

つづけて『新しい契約法人暗証番号』または『新しい契約法人確認暗証番号』欄(23)に<u>今後使用する</u> 契約法人暗証番号もしくは契約法人確認暗証番号を入力します。

よろしければ、変更ボタンをクリックします。

| トップ > 契約法人情報変更 > 契約法人暗証番号変更<br>契約法人暗証番号変更   | 『契約法人暗証番号変更』『契約法人確認暗証番号』<br>共に操作手順は同じです。                                                |
|---------------------------------------------|-----------------------------------------------------------------------------------------|
| 契約法人暗証番号を変更します。<br>以下を入力して、「変更」ボタンを押してください。 |                                                                                         |
| 1<br>現在の契約法人暗証番号 必須<br>ソフトウェアキーボー           | 半角英数4~9桁<br>ド <b>十</b><br>開く                                                            |
| ②<br>確認のため再入力してくだ<br>新しい契約法人暗証番号 必須         | <sup>半角束数4~9桁</sup><br>さい。<br><sup>半角束数4~9桁</sup><br>周じ番号を入力します。<br><sup>半角束数4~9桁</sup> |
| <b>リフトウェアキーボー</b>                           | →<br>→<br>→                                                                             |
| ご注意事項 暗証番号は、4~9桁の半角英数字で入力してください。            |                                                                                         |
| キャンセル クリア                                   | 変更 >                                                                                    |

(3)変更完了画面が開きます。

変更後の暗証番号は、メモをするなどして、忘れないようにご注意ください。

| トップ > 契約法人情報変更 > 契約法人暗証番号変更      | 2020年01月22日 15時15分20秒 |
|----------------------------------|-----------------------|
| 契約法人暗証番号変更完了                     | CIBMU302              |
| 株式会社法人てすいち 様<br>契約法人暗証番号を変更しました。 |                       |

## Eメールアドレス変更

(1) 画面上部の『契約法人情報変更』を選択すると、『契約法人Eメールアドレス変更』メニューが表示されます。

『契約法人Eメールアドレス変更』を選択します。

| ፞፞ዀኯታ          | 契約法人情報<br>変更     | 利用者・業務情報<br>登録/変更                            | 各種照会      | いよぎんビジネスポータル<br>利用者権限設定 |
|----------------|------------------|----------------------------------------------|-----------|-------------------------|
| 契約法人暗証番号<br>変更 | 契約法人確認暗証<br>番号変更 | <ul> <li>契約法人Eメール</li> <li>アドレス変更</li> </ul> | 契約法人合言葉変更 |                         |
|                |                  |                                              |           | 閉じる                     |

(2) 『契約法人Eメールアドレス変更』画面が開きます。

『新しい契約法人Eメールアドレス』を2箇所に入力し、変更ボタンをクリックします。

| トップ > 契約法人情報変更 > 契約法人Eメール                   | アドレス変更                  | 2020年01月22日 15時18分54秒 |
|---------------------------------------------|-------------------------|-----------------------|
| 契約法人Eメールアドレ                                 | /ス変更                    | CIBMU305              |
| 契約法人Eメールアドレスを変更します。<br>以下を入力して、「変更」ボタンを押してく | ください。                   |                       |
| 現在の契約法人Eメールアドレス                             | test1@houjintest1.co.jp |                       |
|                                             |                         | 半角英数字記号64文字以内         |
| 新しい契約法人 E メールアドレス 必須                        | 確認のため再入力してください。         | -<br>                 |
|                                             | ×                       | 半角英数字記号64文字以内         |
| キャンセル クリア                                   | 変更 >                    |                       |
|                                             |                         |                       |

(3) 『契約法人Eメールアドレス変更完了』 画面が開きます。

| トップ > 契約法人情報変更 > 契約法人Eメールアドレス変更2020年01月22日 15時19分49契約法人Eメールアドレス変更完了CIBMU30 |                         |  |
|----------------------------------------------------------------------------|-------------------------|--|
| 株式会社法人てすいち 様<br>契約法人Eメールアドレスを変更しました。                                       |                         |  |
| 契約法人 E メールアドレス                                                             | keiri@houjintest1.co.jp |  |
|                                                                            |                         |  |

## 契約法人合言葉変更

(1) 画面上部の『契約法人情報変更』を選択すると、『契約法人合言葉変更』メニューが表示されます。 『契約法人合言葉変更』を選択します。

| ፞፞ዀኯፇプ          | 契約法人情報<br>変更     | 利用者・業務情報<br>登録/変更                            | 各種照会     | いよぎんビジネスポータル<br>利用者権限設定 |
|-----------------|------------------|----------------------------------------------|----------|-------------------------|
| 契約法人暗証番号 > 変更 > | 契約法人確認暗証<br>番号変更 | <ul> <li>契約法人Eメール</li> <li>アドレス変更</li> </ul> | > 契約法人合言 | 葉変更 ▶                   |
|                 |                  |                                              |          | 閉じる                     |

(2)『契約法人合言葉変更』画面が開きます。

この画面では『合言葉』『利用端末登録名』が変更できます。設定を変更する箇所に入力をしてください。 ※すべて入力する必要はありません。

#### <u>『合言葉の変更』をする場合</u>

| トップ > 契約法人情報変更 :                                                                       | > 契約法人合言葉変更                                                                                                    | 2020年01月22日 15時20分41秒                                    |
|----------------------------------------------------------------------------------------|----------------------------------------------------------------------------------------------------|----------------------------------------------------------|
| 契約法人合言剪                                                                                | <b></b><br>寝変更                                                                                                    | CIBMU307                                                 |
| 契約法人合言葉を変更しま<br>質問を変更する場合は新し<br>答えだけ変更する場合は新<br>合言葉の変更を行うには、<br>表示された質問に対する答<br>合言葉の変更 | す。<br>い質問を選択して、その答えを入力してください。<br>ひい質問は「変更しない」のままで、新しい答え ②質問を変<br>現在の合言葉での認証が必要です。<br>えを入力して、「変更」ボタンを押してください。<br>③②の質問 | されている質問<br>更する場合は「 ~」をクリック<br>トの中から新しい質問を選択<br>に対する答えを入力 |
| 現在の質問1 (1                                                                              | ) 母親の旧姓は?                                                                                                    |                                                          |
| 新しい質問1                                                                                 | 変更しない                                                                                                    |                                                          |
| 新しい答え1 ③                                                                               |                                                                                                    | 全角30文字以内                                                 |
| 現在の質問 2                                                                                | 高校の修学旅行の行先は?                                                                                                    |                                                          |
| 新しい質問 2                                                                                | 変更しない                                                                                                    |                                                          |
| 新しい答え2                                                                                 |                                                                                                    | 全角30文字以内                                                 |
| 現在の質問3                                                                                 | 子供の初めての習い事は?                                                                                                    |                                                          |
| 新しい質問3                                                                                 | 変更しない                                                                                                    |                                                          |
| 新しい答え3                                                                                 |                                                                                                    | 全角30文字以内                                                 |
| 合言葉の認証                                                                                 |                                                                                                    |                                                          |
| 質問                                                                                     | 京校の修学旅行の行生け 2                                                                                                    |                                                          |

| 『利用』                            | 端末登録名』を変更する場合                                                                                     | ④新しい利用端末名を入力                                                          |             |   |
|---------------------------------|---------------------------------------------------------------------------------------------------|-----------------------------------------------------------------------|-------------|---|
| <b>利用端</b><br>利用さ<br>登録名<br>登録内 | <b>沫走登録名</b><br>れている端末の現在登録名は以下の通りです。<br>を変更する場合は新しい登録名を入力してください。<br>容を削除する場合は、「削除」にチェックを入れてください。 | ※『削除』にチェックを入れると、登録し<br>ていた端末名が消え、次回ログオン時に<br>合言葉の入力が求められるようになりま<br>す。 |             |   |
| 削除                              | 登録名                                                                                               | L                                                                     | 最終利用日       | 1 |
| 4                               | 管理者PC                                                                                             | 全角30文字以内                                                              | 2019年11月14日 |   |
|                                 | (登録されていません)                                                                                       |                                                                       |             |   |
|                                 |                                                                                                   |                                                                       |             |   |

(3)入力が終わりましたら、『契約法人合言葉認証』項目で表示されている『質問』(変更前の質問)に対する 『答え』を入力し、変更ボタンをクリックします。

| 合言葉の認証                                                                                                    |                                                           |                       |          |             |  |  |
|----------------------------------------------------------------------------------------------------|-----------------------------------------------------------|-----------------------|----------|-------------|--|--|
| 質問                                                                                                    | 高校の修学旅行の行                                                 | <sub>洗は?</sub> 変更前の質  | 問        |             |  |  |
| 答え                                                                                                    | 必須                                                        |                       |          | 全角30文字以内    |  |  |
| エメリンスチルボ           アメリンスチルボ           ご本人の確認のため、変更前の           合言葉の答えを           入力ください。           利用端未登録名                     |                                                           |                       |          |             |  |  |
| 利用されている<br>登録名を変更す<br>登録内容を削除                                                                                                  | 端末の現在登録名は以下の通りです。<br>る場合は新しい登録名を入力してく<br>する場合は、「削除」にチェックを | 。<br>ださい。<br>入れてください。 |          |             |  |  |
| 削除                                                                                                    |                                                           | 登録名                   |          | 最終利用日       |  |  |
| □管理者                                                                                                    | τ̈́ΡC                                                     |                       | 全角30文字以内 | 2019年11月14日 |  |  |
| (登録る                                                                                                    | れていません)                                                   |                       |          |             |  |  |
| ご注意事項 所定の回数を超えて誤った合言葉が連続して入力された場合、一定時間サービスがご利用いただけなくなります。 お届けの合言葉を失念した場合は、お取引店に連絡のうえ、合言葉の初期化を依頼してください。 利用端末は2台まで登録いただくことができます。 |                                                           |                       |          |             |  |  |
| キャンセル                                                                                                    | クリア                                                       | 変更 ▶                  |          |             |  |  |

(4) 『契約法人合言葉変更完了』 画面が表示されます。

| トップ > 契約法人情報変更 > 契約法人合言葉変更       2020年01月22日 15時22分00秒         契約法人合言葉変更完了       CIBMU308 |              |              |                           |  |
|-------------------------------------------------------------------------------------------|--------------|--------------|---------------------------|--|
|                                                                                           |              |              |                           |  |
| 変更後の合言葉                                                                                   |              |              |                           |  |
| 現在の質問1                                                                                    | 母親の旧姓は?      |              |                           |  |
| 新しい質問1                                                                                    | 変更しない        |              |                           |  |
| 新しい答え1                                                                                    | 伊予           |              |                           |  |
| 現在の質問2                                                                                    | 高校の修学旅行の行先は? |              |                           |  |
| 新しい質問2                                                                                    | 変更しない        |              |                           |  |
| 新しい答え 2                                                                                   |              | 元」回したわする     | 面は、印刷をして保管しておくこと<br>すめいます |  |
| 現在の質問3                                                                                    | 子供の初めての習い事は? | Micros       | oft Edge の場合は、画面上で右ク      |  |
| 新しい質問3                                                                                    | 変更しない        | リック          | 「印刷」で印刷が可能です。             |  |
| 新しい答え3                                                                                    |              | (印刷)<br>異なりま | り法はソノトやハーンヨンによって<br>ます )  |  |
| 登録済みの利用端末                                                                                 |              | × 4 9 0      |                           |  |
| 利用されている端末の現在登録名は                                                                          | は以下の通りです。    |              |                           |  |
|                                                                                           | 登録名          |              | 最終利用日                     |  |
| 管理者 P C                                                                                   |              |              | 2019年11月14日               |  |
| (登録されていません)                                                                               |              |              |                           |  |
|                                                                                           |              |              |                           |  |
| トップ                                                                                       |              |              | ▲ ページ上部へ                  |  |

## 利用者情報登録/変更(追加、変更、削除)

『利用者情報登録/変更』画面では、利用者に関するさまざまな設定が可能です。 まずは、利用者情報の登録(追加)、変更、削除についての説明になります。

(1) 画面上部の『利用者・業務情報登録/変更』を選択すると、『利用者情報登録/変更』メニューが表示され ます。

『利用者情報登録/変更』を選択します。

| <b>፞</b> ፝ዀ፞ኯፇプ | 契約法人情報<br>変更 | 利用者・業務情報<br>登録/変更 | 各種照会     | いよぎんビジネスポータル<br>利用者権限設定 |
|-----------------|--------------|-------------------|----------|-------------------------|
| 利用者情報登録/変更 >    | 契約口座情報変更     | > 契約法人限度額変更       | > 振込手数料参 | 經/変更 >                  |
|                 |              |                   |          | 閉じる                     |

(2)『利用者情報選択』画面が開きます。

新しい利用者を追加する場合は、新規登録ボタンをクリックします。 既存の利用者情報を変更する場合は、利用者を選択してから変更ボタンをクリックします。 既存の利用者情報を削除する場合は、利用者を選択してから登録抹消ボタンをクリックします。

|          | トップ > 利用                                                                                   | <sup>利用者</sup>                                | <sup>業務情報登録</sup><br>報選択 | 影変更 > 利用<br><b>え</b> |                  | 2020年01月22日 15時22分56秒<br>CIBMU501 |            |               |    |  |
|----------|--------------------------------------------------------------------------------------------|-----------------------------------------------|--------------------------|----------------------|------------------|-----------------------------------|------------|---------------|----|--|
|          | 利用者情:                                                                                      | 利用者情報の登録、または、変更を行います。<br>新しい利用者の登録   利用者情報の変更 |                          |                      |                  |                                   |            | 利用者を新規で追加する場合 |    |  |
|          | ┃新しい                                                                                       | い利用者                                          | 首の登録                     |                      |                  |                                   | L          | <b>.</b>      | 1- |  |
|          | 利用者を新規に登録する場合は、「新規登録」ボタンを押してください。 新規登録 >                                                   |                                               |                          |                      |                  |                                   |            |               |    |  |
|          | ┃利用者                                                                                       | 者情報0                                          | D変更                      |                      |                  |                                   |            |               |    |  |
| 利用者      | 変更する                                                                                       | 利用者を                                          | 選択してく                    | ださい。                 |                  |                                   |            | 口一覧表示         |    |  |
| の<br>変   |                                                                                            |                                               |                          |                      |                  | A                                 | オンラ・       | イン取引          |    |  |
| 更、削除の    | 選択                                                                                         | 利用者ID                                         | 利用者名                     | 利用中止                 | 事<br>故<br>登<br>録 | 百言葉ロック                            | 残高照会       | 入出金明綱照会       |    |  |
| 場 _<br>合 | 0                                                                                          | USER01                                        | 利用者01                    | -                    | -                | -                                 | 0          | 0             |    |  |
| は、対象をエ   | 利用者情報変更・登録抹消                                                                               |                                               |                          |                      |                  | 既存の利                              | □用者情報を変更する | 3場合           |    |  |
| ノエック     | 利用者情報を登録抹消する場合は、利用者情報選択後に「登録抹消」ボタンを押してください。<br>利用者情報を登録抹消する場合は、利用者情報選択後に「登録抹消」ボタンを押してください。 |                                               |                          |                      |                  |                                   |            |               |    |  |
|          |                                                                                            |                                               |                          |                      |                  |                                   |            |               |    |  |

次ページへ

<u>新しい利用者を追加する場合</u> 必要項目を入力後、『契約法人確認暗証番号』を入力し、<u>登録</u>ボタンをクリックします。

| トップ 、 利田孝・業務情紀2049                | /亦雨 、 利田老佶叔癸49/3             | *                       | 202                    | 2年07日22日 15時25公の7秒                                         | ]                   |
|-----------------------------------|------------------------------|-------------------------|------------------------|------------------------------------------------------------|---------------------|
| 利用者情報登録                           |                              | 2.E                     | 202                    | CIBMU502                                                   |                     |
|                                   | ×                            |                         |                        | CID: 10502                                                 |                     |
| 利用者情報の登録をします。<br>登録する利用者の各種情報を    | を入力して、「登録」ボ                  | タンを押してく                 | ださい。                   |                                                            |                     |
| 利用者情報の設定                          |                              |                         |                        | 利用者ID                                                      |                     |
| 利用者情報                             |                              |                         |                        | 利用者ログオン                                                    | の際に使用する             |
| 利用者 I D、利用者名(半角)                  | カナ英数)、利用者名(漢                 | 字)を入力してく                | ださい。                   | 利用者専用の                                                     | Dです。                |
| 利田老エロ                             |                              |                         |                        |                                                            |                     |
|                                   | 46.須                         |                         |                        | 利用者名のカフ                                                    | +です。                |
| 利用者名 (半角カナ英数)                     | 必須                           |                         |                        | ※半角カナ英数 48                                                 | 3文字以内               |
| 利用者名 (漢字)                         |                              |                         |                        | 全角48文字以内                                                   | L,                  |
| 利用者暗証番号                           |                              |                         |                        | 利用者暗証番号                                                    |                     |
| 利用者がログオンする際に入っ                    | カする暗証番号を設定して                 | ください。                   |                        | 利用者ログオン                                                    | /の際に使用する            |
|                                   |                              | 1/200                   |                        |                                                            | 舗証番号です。             |
|                                   |                              |                         | 半角英数4~9桁               | ※十月英数子 4258<br>※初回ログオン時間                                   | こ暗証番号変更作業が          |
| 利田学院订开日                           | 確認のため再                       | 入力してください                | 。                      | 必要となりますの<br>おすすめ」ます                                        | で、仮番号の設定を           |
| 村用19頃証1475                        | 40-34                        |                         | 十月天奴中で外门               |                                                            | نــــــ             |
|                                   | ソフトウェ                        | ェアキーボード                 |                        |                                                            | L                   |
|                                   |                              |                         |                        |                                                            |                     |
| 利用者確認暗証番号                         |                              |                         |                        | セロノフンでは<br>が シフテムト                                         | は使用しません ・           |
| 利用者が取引を確定する際に                     | 入力する確認暗証番号を設                 | 定してください。                |                        | なりますので                                                     | - 政圧力・必安に<br>お手数ですが |
|                                   |                              |                         | 半角英数4~9桁               | 利用者暗証番号                                                    | こうがにする              |
|                                   | 確認のため再                       | 入力してください                | •                      | 設定お願いしま                                                    | きす。                 |
| 利用者確認暗証番号                         | 必須                           |                         | 半角英数4~9桁               | ·                                                          | ''                  |
|                                   | ソフトウィ                        | 「アキーボード                 |                        |                                                            |                     |
|                                   |                              |                         |                        | 利用者とメールノ                                                   | ドレス 田子田にからお         |
| 利用者Eメールアドレス                       |                              |                         |                        | 1月報変更時(2、<br>1月11年1月1日日の1月1日日の1月1日日の1月1日日の1日日の1日日の1日日の1日日の | 伊丁或11万らの<br>含にメールが送 |
| 利用者Eメールアドレスを入り                    | カしてください。                     |                         |                        | られます。                                                      |                     |
|                                   |                              |                         | 半色茁粉詞                  |                                                            | ·'                  |
| 利用者Eメールアドレス                       | 必須 確認のため再                    | 1 カレマください               |                        | JUT ZTWPJ                                                  |                     |
|                                   |                              | JUJUC (1220)            | 。 半角英数記号               | 号64文字以内                                                    |                     |
|                                   |                              |                         |                        |                                                            |                     |
|                                   |                              |                         |                        | 権限設定                                                       |                     |
| 利用首権限および限度額の                      | 設定                           |                         |                        | 利用するサート                                                    | ごスにチェックを            |
| この利用者 I Dで使用できる                   | ナービス毎の権限を選択し                 | て、限度額を入力                | してください。                | 入れます。                                                      |                     |
| オンライン取引                           |                              |                         |                        |                                                            | ]                   |
| オンライン取引 (照会・資金利<br>設定した権限をすべて解除する | 多動等)の全ての権限を設<br>る場合は、「クリア」ボタ | 定する場合は、「st<br>ンを押してください | 全選択」ボタンを押してください。<br>い。 |                                                            |                     |
| 全選択クリア                            |                              |                         |                        |                                                            |                     |
|                                   | 権限設定                         |                         | 限度額設定                  | 上限限度額                                                      |                     |
| 残高照会                              | ☑ 照会                         | -                       | -                      | -                                                          |                     |
| 入出金明細照会                           | ☑ 照会                         | -                       | _                      | -                                                          |                     |
|                                   |                              |                         |                        |                                                            | ]                   |

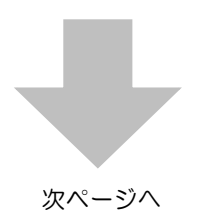

| 利用者                                           | 契約口座権限情報の設定                                      | 2                                      |                                      |                    |                                 |      |
|-----------------------------------------------|--------------------------------------------------|----------------------------------------|--------------------------------------|--------------------|---------------------------------|------|
| この利用者<br>全ての口座を<br>選択チェック                     | IDで利用する口座を選択し<br>を利用可能とする場合は、「<br>クを全て解除する場合は、「  | てください。<br>全選択」ボタンを押してく<br>クリア」ボタンを押してく | ださい。<br>ださい。                         |                    |                                 |      |
| 全選択                                           | クリア                                              |                                        |                                      |                    |                                 |      |
| 表示順 指                                         | 定なし 🗸                                            |                                        |                                      |                    |                                 |      |
| 利用                                            | 支店名<br>預金種目<br>口座番号<br>名義人                       | 依頼人コード<br>委託者コード                       | 区<br>代<br>表<br>ロ<br>空<br>イ<br>振<br>振 | 2分<br>口<br>賞振<br>現 | אכאב                            |      |
|                                               | 本町 支店<br>普通<br>1234567<br>カ)ホウジンテスイ <del>チ</del> | 2                                      | 0 0 × ×                              | <sup>优</sup> 替     | <b>利用</b><br>利用する口座にチョ<br>入れます。 | ニックを |
| 表示順 指                                         | 定なし 🖌                                            |                                        |                                      |                    |                                 |      |
| 契約法人確認                                        | 忍暗証番号の認証が必要です。                                   | お間違えないように入力し                           | ってください。                              |                    |                                 |      |
| 契約法人研                                         | 確認暗証番号 必須                                        | ソフトウェアキーボード                            |                                      | 半角英数               | \$4~9hī<br>+                    |      |
|                                               |                                                  |                                        |                                      |                    | 開く                              |      |
| <ul> <li>ごう</li> <li>「資金移<br/>力してか</li> </ul> | <b>主意事項</b><br>動(振替)」欄の限度額(11<br>ら「OK」を押してください。  | 回/1日とも)は「0」で言<br>。                     | <b>安定してくだ</b> る                      | さい。設定内             | 容を確認後、契約法人確認暗証番号を入              |      |
| キャンセル                                         | , クリア                                            | Ē                                      | 绿>                                   |                    |                                 |      |

<u>既存の利用者を変更する場合</u> 変更項目を入力後、『契約法人確認暗証番号』を入力し、<u>変更</u>ボタンをクリックします。

|                                    | 利用有情報登録/変更                 | 2022年07月22日 15時28分38秒 |       |
|------------------------------------|----------------------------|-----------------------|-------|
| 利用者情報変更                            |                            | CIBMU503              |       |
| 利用者情報の変更をします。<br>変更する利用者の各種情報を入力して | 、「変更」ボタンを押してください。          |                       |       |
| 利用者情報の設定                           |                            |                       |       |
| 利用者情報                              |                            | 赤点線枠が変更可能な            | 項目です。 |
| 利用者名(半角力ナ英数)、利用者名(注                | 漢字)を入力してください。              | 必要な項目のみ変更を<br>  い     | しくたさ  |
| 利用者ID                              | EB01                       | , v 1 <sub>0</sub>    | j     |
| 利用者名(半角カナ英数) 必須                    | 1-L*-D1¥                   | 半角力ナ英数48文字以内          |       |
| 利用者名(漢字)                           | E B O 1                    | 全角48文字以内              |       |
| 利用者暗証番号                            |                            |                       |       |
| 利用者がログオンする際に入力する暗証                 | 番号を設定してください。               |                       |       |
|                                    | 半角英数4~9                    | 桁                     |       |
| 利用者暗証番号                            | 確認のため再入力してください。<br>半角英数4~5 | 桁                     |       |
|                                    | ソフトウェアキーボード                | 開<                    |       |
|                                    |                            |                       |       |

| 利用者確認暗                                 | 証番号                                                                                   |                                               |                                                      |                    |         |  |  |
|----------------------------------------|---------------------------------------------------------------------------------------|-----------------------------------------------|------------------------------------------------------|--------------------|---------|--|--|
| 利用者が取引す                                | る際に入力する確認暗                                                                            | 証番号を設定してください。                                 |                                                      |                    |         |  |  |
|                                        |                                                                                       |                                               | 业务学业                                                 | 4 0 <sup>2/-</sup> |         |  |  |
|                                        |                                                                                       | 陸辺のため五〕カレスノだ↑                                 |                                                      | 1~241              |         |  |  |
| 利用者確認問                                 | <b>利用者確認暗証番号</b> 半角英数4~9桁                                                             |                                               |                                                      |                    |         |  |  |
|                                        |                                                                                       |                                               |                                                      |                    |         |  |  |
|                                        |                                                                                       | ソフトウェアキーボート                                   | ٤                                                    |                    | +<br>₽< |  |  |
| その他の利用                                 | 者情報                                                                                   |                                               |                                                      |                    | × 201   |  |  |
| 事故状態                                   |                                                                                       | 事故登録なし                                        |                                                      |                    |         |  |  |
| 利用中止状態                                 | 20<br>10<br>13                                                                        | 利用可能                                          |                                                      |                    |         |  |  |
|                                        |                                                                                       |                                               |                                                      |                    |         |  |  |
| 利用者権限                                  | 根および限度額の影                                                                             | 定                                             |                                                      |                    |         |  |  |
| この利用者 I C                              | )で使用できるサービス                                                                           | 毎の権限を選択して、限度額を入                               | 力してください。                                             |                    |         |  |  |
| オンライン取                                 | 5                                                                                     |                                               |                                                      |                    |         |  |  |
| オンライン取ら<br>没定した権限を<br>全選択              | <ul> <li>(照会・資金移動等)</li> <li>全て解除する場合は、</li> <li>クリア</li> </ul>                       | の全ての権限を設定する場合は、<br>「クリア」ボタンを押してくださ            | 「全選択」ボタンを押してく<br><sub>5</sub> い。                     | 、ださい。              |         |  |  |
|                                        |                                                                                       | 権限設定                                          | 限度額設定                                                |                    | 上限限度額   |  |  |
| 残高照会                                   |                                                                                       | ☑ 照会 -                                        | -                                                    |                    | -       |  |  |
| 入出金明細照会                                |                                                                                       | ✔ 照会 -                                        | -                                                    |                    | -       |  |  |
| この利用者 I D<br>全ての口座を和<br>選択チェックを<br>全選択 | <ul> <li>○で利用する口座を選掛</li> <li>□用可能とする場合は、</li> <li>全て解除する場合は、</li> <li>クリア</li> </ul> | してくたさい。<br>「全選択」ボタンを押してくださ<br>「クリア」ボタンを押してくださ | ≛し\。<br>≧し\。                                         |                    |         |  |  |
| 表示順 指定な                                | <del>なし マ</del>                                                                       |                                               |                                                      |                    |         |  |  |
| 利用                                     | 支店名<br>預金種目<br>口座番号<br>名義人                                                            | 依頼人コード<br>委託者コード                              | 区分           オ         地口           ロラ振振振税         税 | זכאב               | ×       |  |  |
| ▼ 本<br>普<br>12<br>12                   | 町 支店<br>通<br>234567<br>はかいころび                                                         | -                                             | 0 0 × × × × ×                                        |                    |         |  |  |
| の表示順 「指定が                              |                                                                                       |                                               |                                                      |                    |         |  |  |
|                                        |                                                                                       |                                               |                                                      |                    |         |  |  |
|                                        |                                                                                       |                                               |                                                      |                    |         |  |  |
|                                        |                                                                                       |                                               |                                                      |                    |         |  |  |
| 契約法人確認問                                | 音証番号の認証が必要で                                                                           | す。お間違えないように入力して                               | ください。                                                |                    |         |  |  |
|                                        |                                                                                       |                                               | 半角英数4~9                                              | 桁                  |         |  |  |
| 契約法人確認                                 | 認暗証番号 必須                                                                              |                                               |                                                      |                    |         |  |  |
|                                        |                                                                                       | ソフトリェアキーホート                                   |                                                      |                    | 開 <     |  |  |
| ご注う           「資金移動           力してから    | <b>意事項</b><br>(振替) 」欄の限度額<br>「OK」を押してくだる                                              | (1回/1日とも)は「0」で設行<br>さい。                       | をしてください。 設定内容を                                       | 確認後、契約法人确          | 認暗証番号を入 |  |  |
| キャンセル                                  | クリア                                                                                   | 変更                                            | e >                                                  |                    |         |  |  |

### <u>既存の利用者を削除する場合</u>

変更項目を入力後、『契約法人確認暗証番号』を入力し、登録抹消ボタンをクリックします。

| トップ > 利用者・業務情報登録/変更                               | トップ > 利用者・業務情報登録/変更 > 利用者情報登録/変更 2022年07月22日 15時29分54秒 |                                       |  |  |  |
|---------------------------------------------------|--------------------------------------------------------|---------------------------------------|--|--|--|
| 利用者情報登録抹                                          | 消確認                                                    | CIBMU505                              |  |  |  |
| 以下の利用者情報を登録抹消しま<br>よろしければ、契約法人確認暗証                | Fす。<br>F番号を入力して、「登録抹消」ボタンを押してください。                     |                                       |  |  |  |
| 利用者ID                                             | EB01                                                   |                                       |  |  |  |
| 利用者名                                              | EB01 様                                                 |                                       |  |  |  |
| 契約法人確認暗証番号の認証が必要です。お間違えないように入力してください。<br>半角英数4~9桁 |                                                        |                                       |  |  |  |
|                                                   | ソフトウェアキーボード                                            | ————————————————————————————————————— |  |  |  |
| キャンセル                                             | 登録抹消 >                                                 |                                       |  |  |  |

(3) 『利用者情報選択』 画面に戻り、 内容が反映されていることを確認します。

## 利用者情報登録/変更(その他)

『利用者情報登録/変更』画面では、利用者に関するさまざまな設定が可能です。

ここからは、利用者情報の『事故登録』や『事故登録解除』、ロック状態を解除する『利用中止解除』、合言葉の 『初期化』『ロック解除』方法についての説明になります。

(1) 画面上部の『利用者・業務情報登録/変更』を選択すると、『利用者情報登録/変更』メニューが表示され ます。

『利用者情報登録/変更』を選択します。

| ፞ዀトップ        | 契約法人情報<br>変更 | 利用者・業務情報<br>登録/変更 | 各種照会    | いよぎんビジネスポータル<br>利用者権限設定 |
|--------------|--------------|-------------------|---------|-------------------------|
| 利用者情報登録/変更 🖒 | 契約口座情報変更     | > 契約法人限度額変更       | > 振込手数料 | 参照/変更 >                 |
|              |              |                   |         | 閉じる                     |

#### (2) 『利用者情報選択』画面が開きます。

画面下方に『その他の利用者情報設定』『合言葉認証』項目があります。

作業に応じたボタンを選択してください。

| その他の利用者情報設定                                                                                                    |                             |                      |      |  |  |  |
|----------------------------------------------------------------------------------------------------|-----------------------------|----------------------|------|--|--|--|
| 利用者情報選択後に契約法人確認暗証書                                                                                                    | 番号を入力して、目的のボタンを押してください。     |                      |      |  |  |  |
| 事故登録理由                                                                                                    | 全角20文字(半角40文字)以内            |                      |      |  |  |  |
|                                                                                                    | 半角英数4~9桁                    |                      |      |  |  |  |
| 契約法人確認晤証番号 必須                                                                                                    | ソフトウェアキーボード                 | <mark>↓</mark><br>開< |      |  |  |  |
| 事故登録を行う場合は、事故登録理由で                                                                                                    | を入力して、「事故登録」ボタンを押してください。    | 事故登録 >               | . A) |  |  |  |
| 事故登録解除を行う場合は、「事故登録                                                                                                    | 緑解除」ボタンを押してください。            | 事故登録解除               |      |  |  |  |
| 利用中止解除を行う場合は、「利用中」                                                                                                    | 上解除」ボタンを押してください。            | 利用中止解除               | · 2  |  |  |  |
| 合言葉認証                                                                                                    |                             |                      |      |  |  |  |
| 合言葉の初期化をする場合は、利用者                                                                                                    | 青報選択後に「初期化」ボタンを押してください。     | 初期化 >                |      |  |  |  |
| 合言葉のロック解除をする場合は、利用                                                                                                    | 用者情報選択後に「ロック解除」ボタンを押してください。 | ロック解除 🗲              | · 3  |  |  |  |
|                                                                                                    |                             | ▲ ページ上部へ             |      |  |  |  |
|                                                                                                    |                             |                      |      |  |  |  |
| 選択している利用者をご唯認のつえ気                                                                                                    | 宮狭してくたさい。                   |                      |      |  |  |  |
| トップ                                                                                                    |                             | ▲ ページ上部へ             |      |  |  |  |
| <ul> <li>①強制的に利用者を利用不可とする"事故登録"に関係するボタンです。</li> <li>事故登録ボタンは利用不可とし、事故登録解除ボタンは事故登録状態を解除するボタンです。</li> <li>②暗証番号の入力を複数回間違えた場合など、利用者がロック状態になってしまった状態を解除する時に、利用中止解除ボタンを利用します。</li> <li>③ "利用者合言葉"に関係するボタンです。</li> <li>利用者合言葉が分からなくなった場合は初期化ボタンを利用し、合言葉を複数回違えてロック状態となった場合は解除する時に、ロック解除ボタンを利用します。</li> </ul> |                             |                      |      |  |  |  |

### 事故登録をする場合

事故登録を行う利用者を選択し、『事故登録理由』と『契約法人暗証番号』を入力後、事故登録ボタンをクリックします。

| Г                                | 制 U5 利用者の宣席 利用者領域の変更                                                                                         |        |       |                  |              |        |              |      |          |
|----------------------------------|----------------------------------------------------------------------------------------------------|--------|-------|------------------|--------------|--------|--------------|------|----------|
|                                  | ↓利用者情報の変更                                                                                                    |        |       |                  |              |        |              |      |          |
|                                  | 変更する利用者を選択してください。                                                                                            |        |       |                  |              |        |              |      |          |
|                                  |                                                                                                    |        |       |                  |              | -      |              | オンライ | ン取引      |
| t<br>≷<br>)                      | 選択<br>必須                                                                                                    | 利用者ID  | 利用者名  | 利<br>用<br>中<br>止 | 事<br>故登<br>録 | 合言葉ロック | 残高照会         |      | 入出金明綱照会  |
| Į+                               | 0                                                                                                    | USER01 | 利用者01 | -                | -            | -      | 0            |      | 0        |
|                                  |                                                                                                    |        |       |                  |              | 口 一皆夷云 |              |      |          |
| 9                                | その他の利用者情報設定                                                                                                  |        |       |                  |              |        |              |      |          |
| 7                                |                                                                                                    |        |       |                  |              |        |              |      |          |
|                                  | 事故登録理由 全角20文字(半角40文字)以内                                                                                      |        |       |                  |              |        | 文字(半角40文字)以内 |      |          |
|                                  | 半角英数4~9桁                                                                                                    |        |       |                  |              |        |              |      |          |
|                                  | 契約法人確認暗証番号 <u>必須</u><br>ソフトウェアキーボード<br>帯<br>闘<                                                               |        |       |                  |              |        |              |      |          |
|                                  | 事故登録を行う場合は、事故登録理由を入力して、「事故登録」ボタンを押してください。 事故登録 →                                                             |        |       |                  |              |        |              |      |          |
| - Internet                       | 事故登録解除を行う場合は、「事故登録解除」ボタンを押してください。<br>事故登録解除を行う場合は、「事故登録解除」ボタンを押してください。<br>事故登録解除を行う場合は、「事故登録解除」・ボタンを押してください。 |        |       |                  |              |        |              |      |          |
| 利用中止解除を行う場合は、「利用中止解除」ボタンを押してください |                                                                                                    |        |       |                  | 」ボタンを押し      | てください。 |              |      | 利用中止解除 > |

#### 該当利用者の『事故登録』に〇がついたことを確認します。

| 初しい利用者            | 新しい利用者の宣都 利用者情報の変更 |       |                  |          |        |      |                             |
|-------------------|--------------------|-------|------------------|----------|--------|------|-----------------------------|
| ┃ 利用者             | 利用者情報の変更           |       |                  |          |        |      |                             |
| 変更する利用者を選択してください。 |                    |       |                  |          |        |      |                             |
|                   | オンライン取引            |       |                  |          |        |      |                             |
| 選択<br>必須 利        | 用者ID               | 利用者名  | 利<br>用<br>中<br>止 | 事故<br>登録 | 合言葉ロック | 残高照会 | 入<br>出金<br>明<br>綱<br>厩<br>会 |
| O US              | SER01              | 利用者01 | -                | 0        | -      | 0    | 0                           |
|                   |                    |       |                  |          | -      |      |                             |

#### 事故登録を解除する場合

事故登録の解除を行う利用者を選択し、『契約法人暗証番号』を入力後、事故登録解除ボタンをクリックします。(事故登録状態の利用者には〇がついています。)

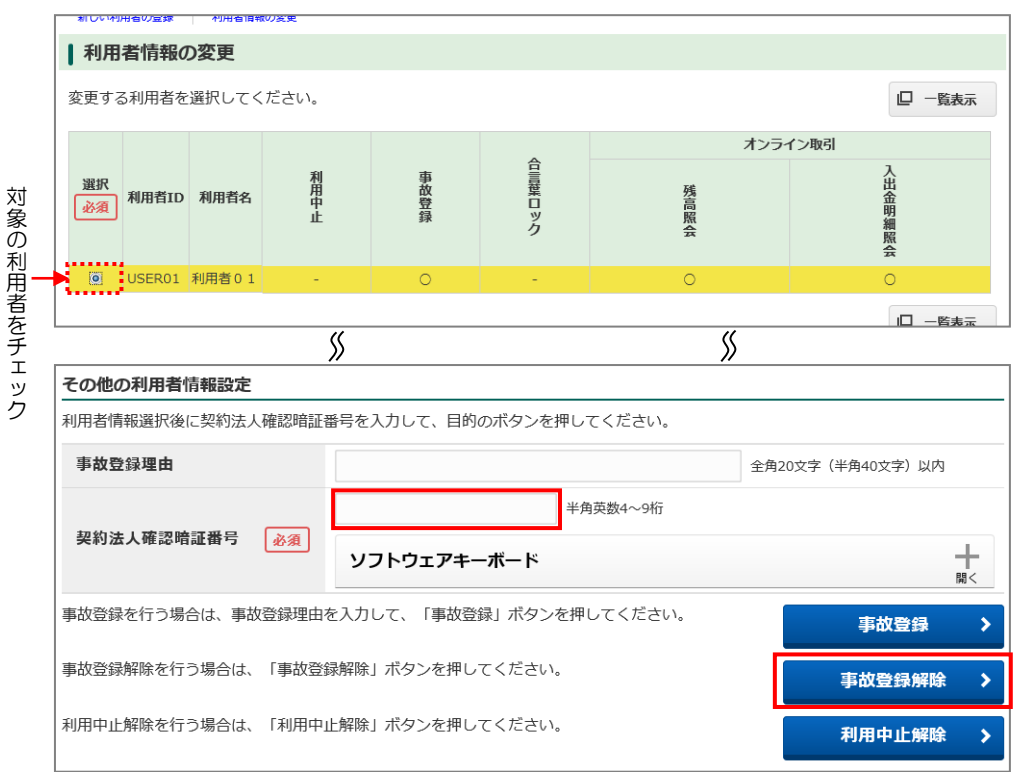

該当利用者の『事故登録』から〇が消えたことを確認します。

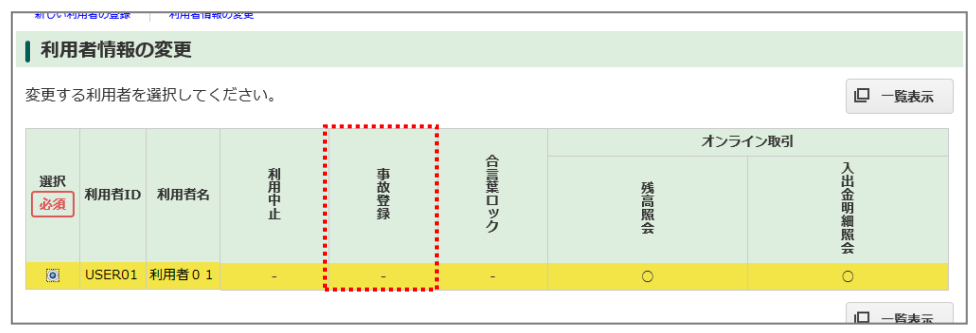

#### ②利用中止解除(ロック状態解除)

利用中止解除を行う利用者を選択し、『契約法人暗証番号』を入力後、利用中止解除ボタンをクリックします。(利用中止状態の利用者には〇がついています。)

|          |                                                                                                    | RHKV/SC.R.       |                  |        |      |          |
|----------|----------------------------------------------------------------------------------------------------|------------------|------------------|--------|------|----------|
|          | 利用者情報の変更                                                                                                    |                  |                  |        |      |          |
|          | 変更する利用者を選択して                                                                                                | ください。            |                  |        |      | 口 一覧表示   |
|          |                                                                                                    |                  |                  |        | オン   | ライン取引    |
| 対象の利     | 選択<br>必須<br>利用者ID 利用者4                                                                                      | 利<br>用<br>中<br>止 | 事<br>故<br>登<br>録 | 合言葉ロック | 残高照会 | 入出金明細照会  |
| Đ+       | O USER01 利用者0                                                                                               | 1 0              | -                | -      | 0    | 0        |
| ぎ  <br>を |                                                                                                    |                  |                  |        |      | 口一階表示    |
| F        | \$\$<br>\$                                                                                                  |                  |                  |        |      |          |
| エ<br>ッ [ | その他の利用者情報設定                                                                                                 | 2                |                  |        |      |          |
| ל        | ーーーーーーーーーーーーーーーーーーーーーーーーーーーーーーーーーーーー                                                                        |                  |                  |        |      |          |
|          | 事 <b>故登録理由</b> 全角20文字(半角40文字)以内                                                                             |                  |                  |        |      |          |
|          | 加纳法人物资助研究日                                                                                                  |                  | 半角英数4~9桁         |        |      |          |
|          | 契利法人確認暗証番号 <u>必須</u><br>ソフトウェアキーボード 間                                                                       |                  |                  |        |      | 開く       |
|          | 事故登録を行う場合は、事故登録理由を入力して、「事故登録」ボタンを押してください。<br>事故登録 →                                                         |                  |                  |        |      |          |
|          | 事故登録解除を行う場合は、「事故登録解除」ボタンを押してください。<br>事故登録解除を行う場合は、「事故登録解除」ボタンを押してください。<br>事故登録解除を行う場合は、「事故登録解除」ボタンを押してください。 |                  |                  |        |      |          |
|          | 利用中止解除を行う場合は、「利用中止解除」ボタンを押してください。 利用中止解除                                                                    |                  |                  |        |      | 利用中止解除 > |

#### 該当利用者の『利用中止』から〇が消えたことを確認します。

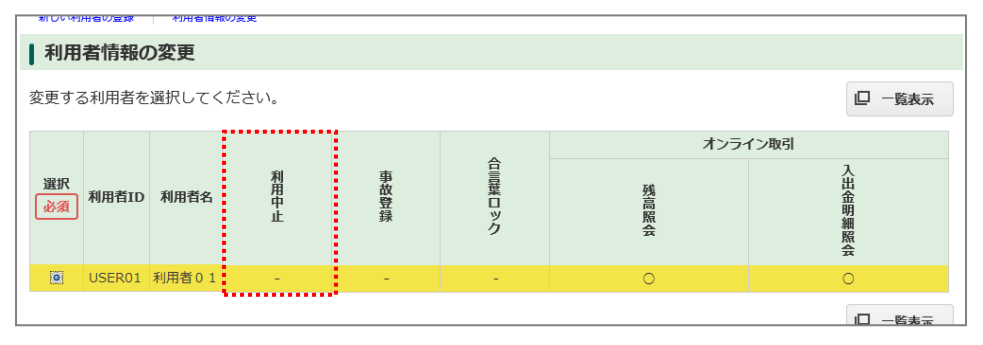

#### ③利用者合言葉

#### 合言葉初期化をする場合

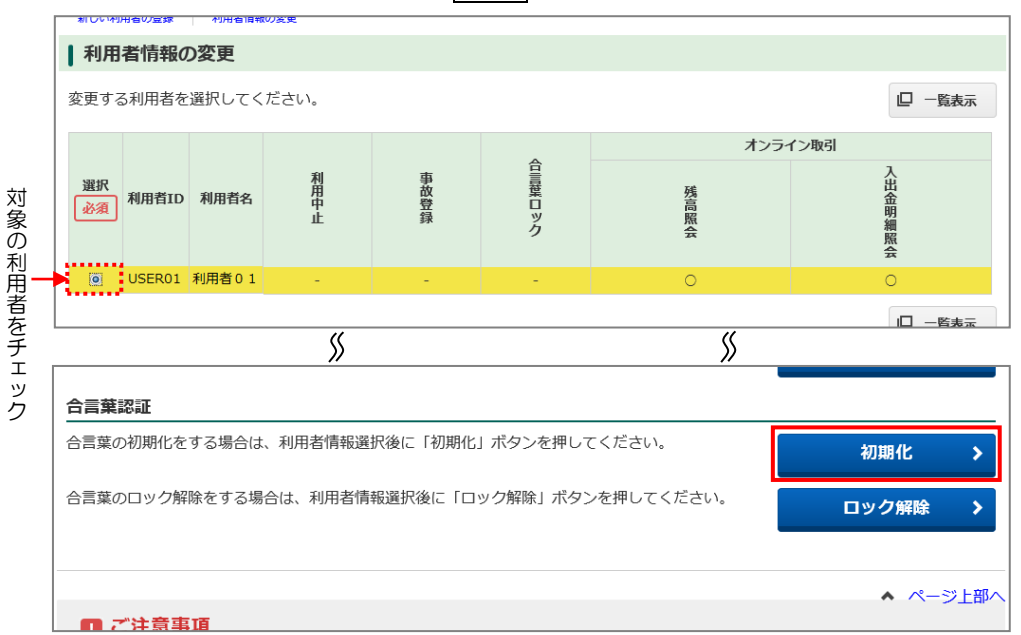

#### 『合言葉初期化』画面が表示されます。 表示されている質問に対する答えを入力し、初期化ボタンをクリックします。

| トップ > 利用者・業務情報登録                                | トップ > 利用者・業務情報登録/変更 > 利用者情報登録/変更 2020年02月07日11時46分14秒                   |             |  |  |  |  |
|-------------------------------------------------|-------------------------------------------------------------------------|-------------|--|--|--|--|
| 合言葉初期化                                          | 合言葉初期化                                                                  |             |  |  |  |  |
|                                                 |                                                                         |             |  |  |  |  |
| 利用者情報                                           |                                                                         |             |  |  |  |  |
| 利用者ID                                           | USER01                                                                  |             |  |  |  |  |
| 利用者名                                            | 利用者01様                                                                  |             |  |  |  |  |
|                                                 |                                                                         |             |  |  |  |  |
|                                                 |                                                                         |             |  |  |  |  |
| 契約法人合言葉認証                                       |                                                                         |             |  |  |  |  |
| 質問                                              | 母親の旧姓は?                                                                 |             |  |  |  |  |
| 答え 必須                                           |                                                                         | 全角30文字以内    |  |  |  |  |
|                                                 |                                                                         |             |  |  |  |  |
| ! ご注意事項<br>所定の回数を超えて誤ったす<br>い。<br>お届けの合言葉を失念した! | 合言葉が連続して入力された場合、一定時間サービスがご利用いただけなくな<br>場合は、お取引店に連絡のうえ、合言葉の初期化を依頼してください。 | りますのでご注意くださ |  |  |  |  |
| キャンセル                                           | 初期化 >                                                                   |             |  |  |  |  |

合言葉初期化が完了しました。

次回、<u>『利用者ログオン』をする際</u>に、合言葉設定の画面が表示されます。 合言葉を設定の上、忘れないようにご注意ください。

### 合言葉誤りによるロック解除をする場合

合言葉のロック解除をする利用者を選択し、ロック解除ボタンをクリックします。 (合言葉ロック状態の利用者には〇がついています。)

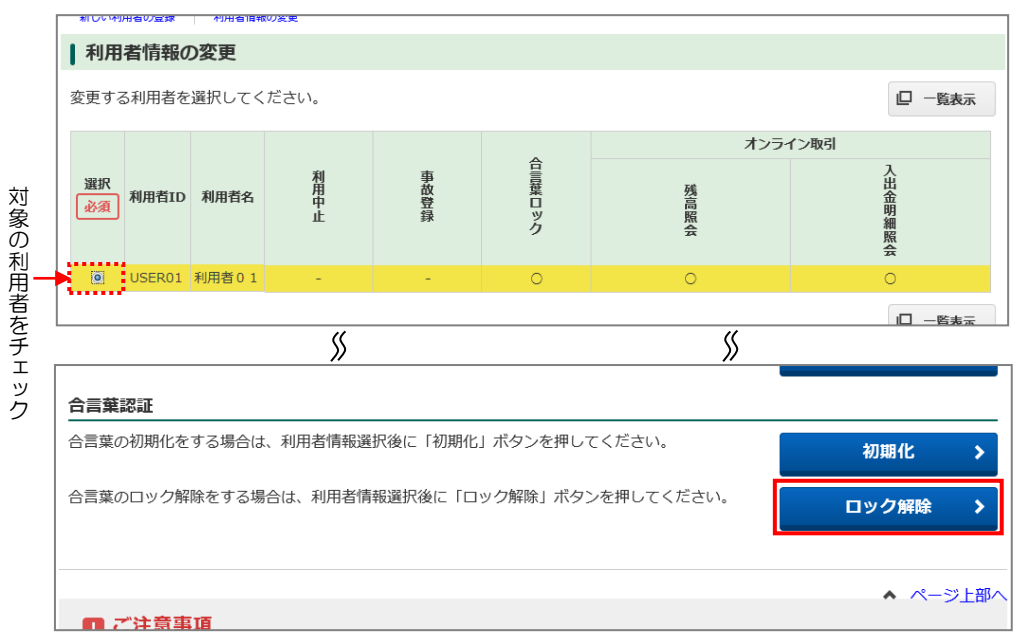

#### 『合言葉ロック解除』画面が表示されます。 表示されている質問に対する答えを入力し、解除ボタンをクリックします。

| トップ > 利用者・業務情報登録                                                                                                    | N/変更 > 利用者情報登録/変更 2                                                                          | 020年02月07日 11時54分37秒 |  |  |  |  |
|----------------------------------------------------------------------------------------------------|----------------------------------------------------------------------------------------------|----------------------|--|--|--|--|
| 合言葉ロック解                                                                                                    | 合言葉ロック解除<br>CIBMU538                                                                         |                      |  |  |  |  |
| 以下の利用者の合言葉ロック<br>合言葉ロック解除を行うに<br>表示された質問に対する答                                                                                                    | 以下の利用者の合言葉ロック解除をします。<br>合言葉ロック解除を行うには、契約法人合言葉認証が必要です。<br>表示された質問に対する答えを入力して、「解除」ボタンを押してください。 |                      |  |  |  |  |
| 利用者情報                                                                                                    |                                                                                              |                      |  |  |  |  |
| 利用者ID                                                                                                    | USER01                                                                                       |                      |  |  |  |  |
| 利用者名                                                                                                    | 利用者01様                                                                                       |                      |  |  |  |  |
|                                                                                                    |                                                                                              |                      |  |  |  |  |
|                                                                                                    |                                                                                              |                      |  |  |  |  |
| 契約法人合言葉認証                                                                                                    |                                                                                              |                      |  |  |  |  |
| 質問                                                                                                    | 高校の修学旅行の行先は?                                                                                 |                      |  |  |  |  |
| 答え 必須                                                                                                    |                                                                                              | 全角30文字以内             |  |  |  |  |
|                                                                                                    |                                                                                              |                      |  |  |  |  |
| <ul> <li>ご注意事項</li> <li>所定の回数を超えて誤った合言葉が連続して入力された場合、一定時間サービスがご利用いただけなくなりますのでご注意ください。</li> <li>お届けの合言葉を失念した場合は、お取引店に連絡のうえ、合言葉の初期化を依頼してください。</li> </ul> |                                                                                              |                      |  |  |  |  |
| キャンセル                                                                                                    | 解除 >                                                                                         |                      |  |  |  |  |

#### 該当利用者の『合言葉ロック』から〇が消えたことを確認します。

| ┃利用      | 利用者情報の変更          |       |      |                  |        |      |         |
|----------|-------------------|-------|------|------------------|--------|------|---------|
| 変更する     | 変更する利用者を選択してください。 |       |      |                  |        |      |         |
|          | オンライン取引           |       |      |                  |        |      |         |
| 選択<br>必須 | 利用者ID             | 利用者名  | 利用中止 | 事<br>故<br>登<br>録 | 合言葉ロック | 残高照会 | 入出金明細照会 |
| Ø        | USER01            | 利用者01 | -    | -                | -      | 0    | 0       |
|          | []                |       |      |                  |        |      |         |

## ◆いよぎんビジネスポータル利用者権限設定

「いよぎんビジネスポータル」とは、当行がご提供する事業者さま向けの各種デジタルサービスをまとめて ご覧いただくことができる Web サイトです。

「いよぎんビジネスポータル」は、現在ご利用いただいている「いよぎんインターネット EB」の ID・暗証番号を 用いてお使いいただけるサービスになっておりますので、権限などの設定は、「いよぎんインターネット EB」で 行うようになっております。

| しいよぎん<br>ビジネスボータル                                     | 10      10      10      10      10     10     10     10     10     10     10     10     10     10     10     10     10     10     10     10     10     10     10     10     10     10     10     10     10     10     10     10     10     10     10     10     10     10     10     10     10     10     10     10     10     10     10     10     10     10     10     10     10     10     10     10     10     10     10     10     10     10     10     10     10     10     10     10     10     10     10     10     10     10     10     10     10     10     10     10     10     10     10     10     10     10     10     10     10     10     10     10     10     10     10     10     10     10     10     10     10     10     10     10     10     10     10     10     10     10     10     10     10     10     10     10     10     10     10     10     10     10     10     10     10     10     10     10     10     10     10     10     10     10     10     10     10     10     10     10     10     10     10     10     10     10     10     10     10     10     10     10     10     10     10     10     10     10     10     10     10     10     10     10     10     10     10     10     10     10     10     10     10     10     10     10     10     10     10     10     10     10     10     10     10     10     10     10     10     10     10     10     10     10     10     10     10     10     10     10     10     10     10     10     10     10     10     10     10     10     10     10     10     10     10     10     10     10     10     10     10     10     10     10     10     10     10     10     10     10     10     10     10     10     10     10     10     10     10     10     10     10     10     10     10     10     10     10     10     10     10     10     10     10     10     10     10     10     10     10     10     10     10     10     10     10     10     10     10     10     10     10     10     10     10     10     10     10     10     10     10     10     10     10     10     10     10     10     10     10     10 | 42 # <b>## </b> * • <b>6</b> 02972                                                   |                            |
|-------------------------------------------------------|----------------------------------------------------------------------------------------------------|--------------------------------------------------------------------------------------|----------------------------|
| ○、利用目前012ん +<br>いとぎん<br>インクーネット103 ><br>Nacialのサービス ご | □座情報 3455 07 € 04                                                                                                    | C MRSROOD                                                                            | ゼロプランは、一部サービスの制限<br>があります。 |
| ACOUT for husiness け                                  | 田子があげ     エネエル 日本 1,54547     RE 5,000,000月     田行が発生形式できるよ     田行が発生形式できるよ                                                                                                    | -3E #6                                                                               |                            |
|                                                       | 御社におすすめのサービス                                                                                                    |                                                                                      |                            |
|                                                       | いたまんパンターネットEB FARTフラ<br>ンパ<br>いたまんパンターネットEB FARTフラ<br>レムボタムパンターネットEB Seoと 1                                                                                                    | いたがんてんさいネット<br>約束手形に行うる電子的な決選手段で<br>よぎん 7、95、2004年度にその赤・小<br>んさいネット はうな全部用手とこ回いた時あかけ |                            |

## コンテンツー覧/設定

(1) 画面上部の『いよぎんビジネスポータル利用者権限設定』を選択すると、『コンテンツー覧/設定』 メニューが表示されます。『コンテンツー覧/設定』を選択します。

| ፞፞ዀኑップ       | 契約法人情報<br>変更 | 利用者・業務情報<br>登録/変更 | 各種照会 | いよぎんビジネスポータル<br>利用者権限設定 |
|--------------|--------------|-------------------|------|-------------------------|
| コンテンツ一覧/設定 🔉 | 利用者一覧/設定     | >                 |      |                         |
|              |              |                   |      | 閉じる                     |

(2)『コンテンツー覧』画面が開きます。

利用者の設定を行うコンテンツを選択し、次へボタンをクリックします。

| トップ          | > いよぎんビジネスポータル利用者権限設定 > コンテンツ一覧/設定                                                | 2022年06月15日 12時57分16秒 |  |  |  |
|--------------|-----------------------------------------------------------------------------------|-----------------------|--|--|--|
| コン           | テンツ一覧                                                                             | CIBMUB01              |  |  |  |
| コンテンコンテン     | ンツを利用する利用者の設定を行います。<br>ンツを選択し、「次へ」ボタンを押してください。                                    |                       |  |  |  |
| 選択<br>必須     | コンテンツ名                                                                            |                       |  |  |  |
| ٥            | Web通知サービス                                                                         |                       |  |  |  |
| ۲            | AGENT for Business                                                                |                       |  |  |  |
| ※いよき<br>否を変更 | ※いよぎんビジネスポータルで表示されている各コンテンツは、全利用者を表示対象とする一部コンテンツを除いて、利用者ごとに利用可<br>否を変更できます。       |                       |  |  |  |
|              | 1 ご注意事項                                                                           |                       |  |  |  |
| 新た(<br>2日要   | 新たに追加登録された利用者IDにて「Web通知サービス」など一部コンテンツをご利用いただく場合、ご利用いただけるまでに最大<br>2日要しますのでご了承ください。 |                       |  |  |  |
|              | 次へ >                                                                              |                       |  |  |  |

(3)『コンテンツ利用者登録』画面が開きます。

選択したコンテンツを利用する利用者を選択し、『契約法人確認暗証番号』入力後、登録ボタンをクリック します。

| トップ > いよぎんビジネスボータル利用者権限設定 > コンテンツー覧/設定       2022年06月15日 13時03分35秒         コンテンツ利用者登録       CIBMUB02         選択したコンテンツの利用者登録を行います。       選択したコンテンツを利用する利用者を選択して「登録」ボタンを押してください。         選択したコンテンツ       コンテンツ名         Web通知サービス       選択したコンテンツにより、設定 | <br>定  |  |  |  |  |
|----------------------------------------------------------------------------------------------------|--------|--|--|--|--|
| コンテンツ利用者登録       CIBMUB02         選択したコンテンツの利用者登録を行います。       選択したコンテンツを利用する利用者を選択して「登録」ボタンを押してください。         選択したコンテンツ       コンテンツ名         Web通知サービス       選択したコンテンツにより、設定                                                                            | Ē      |  |  |  |  |
| 選択したコンテンツの利用者登録を行います。         選択したコンテンツを利用する利用者を選択して「登録」ボタンを押してください。         選択したコンテンツ         コンテンツ名       Web通知サービス         登録する利用者の選択       選択したコンテンツにより、設定                                                                                         | <br>定  |  |  |  |  |
| 選択したコンテンツを利用する利用者を選択して「登録」ボタンを押してください。         選択したコンテンツ         コンテンツ名         Web通知サービス         登録する利用者の選択             選択したコンテンツにより、設定                                                                                                    | <br>È  |  |  |  |  |
| 選択したコンテンツ<br>選択したコンテンツ<br>コンテンツ名 Web通知サービス<br>登録する利用者の選択 選択したコンテンツにより、設定                                                                                                    | 亡<br>定 |  |  |  |  |
| 選択したコンテンツ     コンテンツ名     Web通知サービス       登録する利用者の選択     選択したコンテンツにより、設定                                                                                                    | 亡<br>定 |  |  |  |  |
| コンテンツ名         Web通知サービス           登録する利用者の選択         選択したコンテンツにより、設定                                                                                                    | 定<br>定 |  |  |  |  |
| 登録する利用者の選択 選択したコンテンツにより、設定                                                                                                    | 定      |  |  |  |  |
|                                                                                                    |        |  |  |  |  |
| ーーーーーーーーーーーーーーーーーーーーーーーーーーーーーーーーーーーー                                                                                                    | - i    |  |  |  |  |
| コンテンタを利用できる利用者と解除する場合は、選択を外してください。                                                                                                    |        |  |  |  |  |
| 全選択 クリア                                                                                                    |        |  |  |  |  |
|                                                                                                    |        |  |  |  |  |
| 表示順 <sup>1</sup> 利用者ID ▼                                                                                                    |        |  |  |  |  |
| 選択 現在の状態 利用者 ID 利用者名 Web通知サービス上の権限                                                                                                    |        |  |  |  |  |
| ✓         表示中         USER01         利用者01         マスターユーザー         ✓                                                                                                    |        |  |  |  |  |
| 表示順 〔利用者Ⅰ □                                                                                                    |        |  |  |  |  |
| 一部コンテンツについては、当該                                                                                                    | 友      |  |  |  |  |
| コンテンツの権限設定を行うこ                                                                                                    | -      |  |  |  |  |
| とができます。                                                                                                    | -      |  |  |  |  |
|                                                                                                    | Lİ.    |  |  |  |  |
| 契約法人確認暗証番号の認証が必要です。お間違えないように入力してください。                                                                                                    |        |  |  |  |  |
| 半角英数4~9桁                                                                                                    |        |  |  |  |  |
| 契約法人確認暗証番号 必須                                                                                                    |        |  |  |  |  |
| シフトウェアキーホート                                                                                                    |        |  |  |  |  |
|                                                                                                    |        |  |  |  |  |
|                                                                                                    |        |  |  |  |  |
|                                                                                                    |        |  |  |  |  |

(4)登録が完了し、『コンテンツー覧』画面に戻ります。

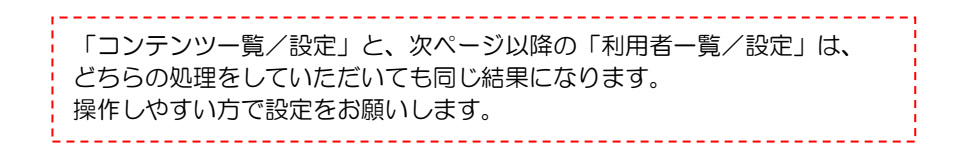

## 利用者一覧/設定

(1) 画面上部の『いよぎんビジネスポータル利用者権限設定』を選択すると、『利用者/設定』メニューが表示 されます。『コンテンツー覧/設定』を選択します。

| ፞፞ዀ፞፞ኯፇፘ     | 契約法人情報<br>変更 | 利用者・業務情報<br>登録/変更 | 各種照会 | いよぎんビジネスポータル<br>利用者権限設定 |
|--------------|--------------|-------------------|------|-------------------------|
| コンテンツ一覧/設定 > | 利用者一覧/設定     | <b>,</b>          |      | 閉じる                     |

#### (2) 『利用者一覧』 画面が開きます。

権限設定を行う利用者を選択し、次へボタンをクリックします。

| <ul> <li>ップ &gt; いよぎんビジネスポータル利用者権限設定 &gt; 利用者一覧/設定</li> <li>2022年06月15日 13時09分31秒</li> <li>利用者一覧</li> <li>CIBMUB11</li> </ul> |       |  |  |  |  |
|----------------------------------------------------------------------------------------------------|-------|--|--|--|--|
| 利用者が利用できるコンテンツを設定します。<br>利用者を選択し、「次へ」ボタンを押してください。                                                                             |       |  |  |  |  |
| 選択<br>利用者 I D                                                                                                    | 利用者名  |  |  |  |  |
| USER01                                                                                                    | 利用者01 |  |  |  |  |
| ※いよぎんビジネスポータルで表示されている各コンテンツは、全利用者を表示対象とする一部コンテンツを除いて、利用者ごとに利用可<br>否を変更できます。                                                   |       |  |  |  |  |
| ご注意事項<br>新たに追加登録された利用者IDにて「Web通知サービス」など一部コンテンツをご利用いただく場合、ご利用いただけるまでに最大<br>2日要しますのでご了承ください。                                    |       |  |  |  |  |
| 次へ >                                                                                                    |       |  |  |  |  |

(3) 『利用者可能コンテンツ登録』 画面が開きます。

選択した利用者が利用可能なコンテンツを選択し、『契約法人確認暗証番号』を入力後、登録ボタンを クリックします。

| トップ ><br>チリロフ                                                               | いよぎんビ:                           |                                              | 者権限設定 > 利用者─覧/設定                                              | 2022年06月15日 13 | 時09分57秒  | ]               |  |
|-----------------------------------------------------------------------------|----------------------------------|----------------------------------------------|---------------------------------------------------------------|----------------|----------|-----------------|--|
|                                                                             |                                  |                                              |                                                               |                |          |                 |  |
| 選択した利用者について、コンテンツ利用権限の登録を行います。<br> 選択した利用者が利用するコンテンツを選択して「登録」ボタンを押してください。   |                                  |                                              |                                                               |                |          |                 |  |
| 選択した利                                                                       | 间用者                              |                                              |                                                               |                |          |                 |  |
| 利用者ID                                                                       |                                  |                                              | USER01                                                        |                |          |                 |  |
| 利用者名                                                                        |                                  |                                              | 利用者01                                                         |                |          |                 |  |
| <br> 登録するコンテンツの選択(コンテンツ選択)                                                  |                                  |                                              |                                                               |                |          |                 |  |
| 利用者が利<br>利用有無に<br>権限設定が<br>既に登録さ                                            | 用可能なコ<br>チェックを<br>必要なコン<br>れているコ | ンテンツを設定し<br>することで利用す<br>テンツについてに<br>ンテンツを解除す | 」ます。<br>可能となります。<br>よ、コンテンツの権限を選択してください。<br>する場合は、選択を外してください。 |                |          |                 |  |
| 利用有無                                                                        | 現在の状態                            |                                              | コンテンツ名                                                        |                | コンテンツの権限 |                 |  |
| <ul> <li>✓</li> <li>✓</li> </ul>                                            | 表示中<br>表示中                       | Web通知サービス<br>AGENT for Busin                 | ess                                                           |                |          | ~               |  |
| ー部コンテンツについ<br>コンテンツの権限設<br>契約法人確認暗証番号の認証が必要です。お間違えないように入力してください。<br>とができます。 |                                  |                                              |                                                               |                |          | )ては、当該<br>定を行うこ |  |
| 契約法人確認暗証番号     必須       ソフトウェアキーボード     1                                   |                                  |                                              |                                                               |                |          |                 |  |
| 〈戻る                                                                         |                                  |                                              | 登録→                                                           |                |          |                 |  |

(4)登録が完了し、『利用者一覧』画面に戻ります。

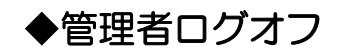

## 管理者ログオフ

(1)画面右上『ログオフ』をクリックします。

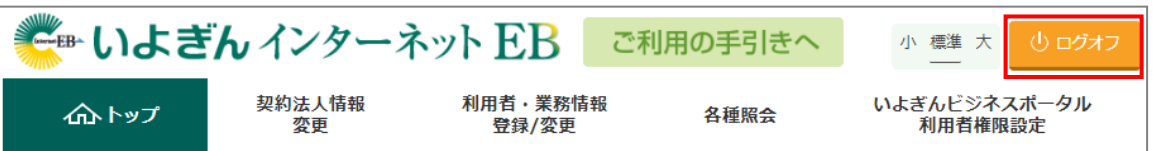

(2)『契約法人ログオフ』画面が表示されます。ログオフボタンをクリックします。

| 契約法人ログオフ        | 2022年07月22日 15時44分16秒<br>CIBMU107 |
|-----------------|-----------------------------------|
| ログオフしてもよろしいですか? |                                   |
| キャンセル           | ログオフ >                            |

(3) 『契約法人ログオフ完了』画面が表示されます。右上の×ボタンもしくは閉じるボタンをクリックし、画面 を終了します。

| 契約法人ログオ                           | 2022年07月22日 15時44分29秒<br>CIBMU108 |  |  |  |  |  |  |
|-----------------------------------|-----------------------------------|--|--|--|--|--|--|
| 株式会社法人てすいち 様<br>ご利用頂きありがとうございました。 |                                   |  |  |  |  |  |  |
| 今回のログオン日時                         | 2022年07月22日 15時09分44秒             |  |  |  |  |  |  |
| 今回のログオフ日時                         | 2022年07月22日 15時44分29秒             |  |  |  |  |  |  |
| 閉じる                               |                                   |  |  |  |  |  |  |